# Procedura installazione certificato CA Sistema Piemonte su Internet Explorer

In ottica di messa in sicurezza dei servizi web di Sistema Piemonte, è stato implementato l'accesso sicuro da Internet attraverso pagine protette da chiavi private (HTTPS).

La prima volta che si accede ad un sito protetto viene visualizzato un avviso di protezione nel quale viene segnalato che la società (webgate di SistemaPiemonte) che ha emesso il certificato non è riconosciuta tra quelle attendibili dal browser Internet Explorer:

| Avviso d | li prote                      | zione                                                                                                    |   |                                                                              |
|----------|-------------------------------|----------------------------------------------------------------------------------------------------|---|------------------------------------------------------------------------------|
| £        | Le info<br>modific<br>protezi | rmazioni scambiate con questo sito non possono essere visualizzate o<br>ate da altri. Tuttavia si è verificato un problema con il certificato di<br>one del sito.                                                       |   |                                                                              |
|          | ⚠                             | Il certificato di protezione è stato rilasciato da una società che si è scelto<br>di considerare non attendibile. Visualizzare il certificato per stabilire se<br>considerare attendibile l'autorità di certificazione. |   | Per ovviare a questo<br>"warning" è necessario<br>installare il certificato. |
|          | 0                             | La data del certificato di protezione è valida.                                                                                                    |   |                                                                              |
|          | 0                             | Il certificato di protezione corrisponde al nome della pagina che si<br>desidera visualizzare.                                                                                                    |   | Premere quindi il pulsante<br>< <b>Visualizza certificato&gt;</b>            |
|          | Continu                       | Jare?                                                                                                    | Ш |                                                                              |
|          |                               | <u>Sì</u> <u>V</u> isualizza certificato                                                                                                    |   |                                                                              |

#### Comparirà la videata sotto

| informazio                                 | oni sul certificato                                                  |
|--------------------------------------------|----------------------------------------------------------------------|
| Impossibile verific<br>un'Autorità di cert | care il certificato fino all'utilizzo di<br>tificazione attendibile. |
|                                            |                                                                      |
|                                            |                                                                      |
| Rilasciato a:                              | webgate.sistemapiemonte.it                                           |
| Rilasciato da:                             | CA di sicurezza del Sistema Piemonte                                 |
| <b>Valido dal</b> 03/                      | /10/2001 al 09/10/2003                                               |
|                                            |                                                                      |
|                                            |                                                                      |

Selezionare a questo punto la cartella (o linguetta) "percorso certificazione". Vi comparirà la aseguente videata

| Certificato                                                                                                 | <u>? ×</u>             |
|----------------------------------------------------------------------------------------------------|------------------------|
| Generale Dettagli Percorso certificazione                                                                   |                        |
| Percorso certificazione                                                                                     |                        |
| CA di sicurezza del Sistema Piemonte                                                                        |                        |
| <u>,</u>                                                                                                    | Visualizza certificato |
| Stato certificato:<br>Impossibile verificare il certificato fino all'utilizz<br>certificazione attendibile. | zo di un'Autorità di   |
|                                                                                                    | ОК                     |

Selezionare la voce "CA di sicurezza del Sistema Piemonte" Premere <Visualizza Certificato>

| Certificato                                                        | ? ×     |
|--------------------------------------------------------------------|---------|
| Generale Dettagli Percorso certificazione                          | _ 1     |
| Informazioni sul certificato                                       |         |
| Scopo certificato:<br>•Garantisce l'identità di un computer remoto |         |
|                                                                    |         |
| Rilasciato a: CA di sicurezza del Sistema Piemonte                 |         |
| Rilasciato da: CA di sicurezza del Sistema Piemonte                |         |
| <b>Valido dal</b> 09/10/2000 al 09/10/2003                         |         |
| <b>Installa certificato</b> Dichiarazione emittent                 | e       |
| 0                                                                  |         |
| Premere <installa certificato="">.</installa>                      |         |
| Importazione guidata certificati                                   |         |
| Importazione guidata                                               | certifi |

| Importazione guidata certificati                                                                                                    |
|----------------------------------------------------------------------------------------------------|
| Questa procedura guidata permette di copiare certificati,<br>elenchi di certificati attendibili ed elenchi di revoche di<br>certificati dal disco all'archivio certificati.                                                                                                    |
| Un certificato rilasciato da un'Autorità di certificazione<br>conferma l'identità dell'utente e contiene informazioni<br>utilizzate per proteggere i dati o per stabilire connessioni<br>di rete protette. L'archivio certificati è l'area del sistema<br>dove i certificati sono archiviati. |
| Per proseguire, scegliere Avanti.                                                                                                    |
| <br>< Indietro (Avanti > Annulla                                                                                                    |

x

In questo modo ha inizio la breve procedura guidata di importazione del certificato. Selezionare **<Avanti>** per indicare l'archivio di destinazione del certificato:

| Importazione guidata certificati                                                                                                    | × |
|----------------------------------------------------------------------------------------------------|---|
| Archivio certificati                                                                                                    |   |
| Gli archivi certificati sono le aree del sistema dove i certificati sono archiviati.                                                        |   |
| L'archivio certificati può essere selezionato automaticamente dal sistema oppure è<br>possibile specificare il percorso per il certificato. |   |
| Selezionare automaticamente l'archivio certificati secondo il tipo di certificato                                                           |   |
| 🔿 Mettere tutti i certificati nel seguente archivio                                                                                         |   |
| Archivio certificati:                                                                                                    |   |
| Sfoglia                                                                                                    |   |
|                                                                                                    |   |
|                                                                                                    |   |
|                                                                                                    |   |
|                                                                                                    |   |
|                                                                                                    |   |
|                                                                                                    |   |
| < <u>I</u> ndietro <u>A</u> vanti > Annul                                                                                                   | а |

## Selezionare "Avanti" per proseguire

| Importazione guidata certifical | i                                                                              |                                         | × |
|---------------------------------|--------------------------------------------------------------------------------|-----------------------------------------|---|
|                                 | Completamento del<br>guidata certificati<br>Importazione guidata certificati c | I <b>l'Importazione</b><br>ompletata.   |   |
|                                 | Impostazioni selezionate:                                                      |                                         |   |
|                                 | Archivio certificati selezionato<br>Contenuto                                  | Automaticamente determii<br>Certificato |   |
|                                 | < <u>I</u> ndietro                                                             | Fine Annulla                            |   |

Selezionare Fine per poter aggiungere le informazioni inerenti al certificato Sistema Piemonte all'archivio principale:

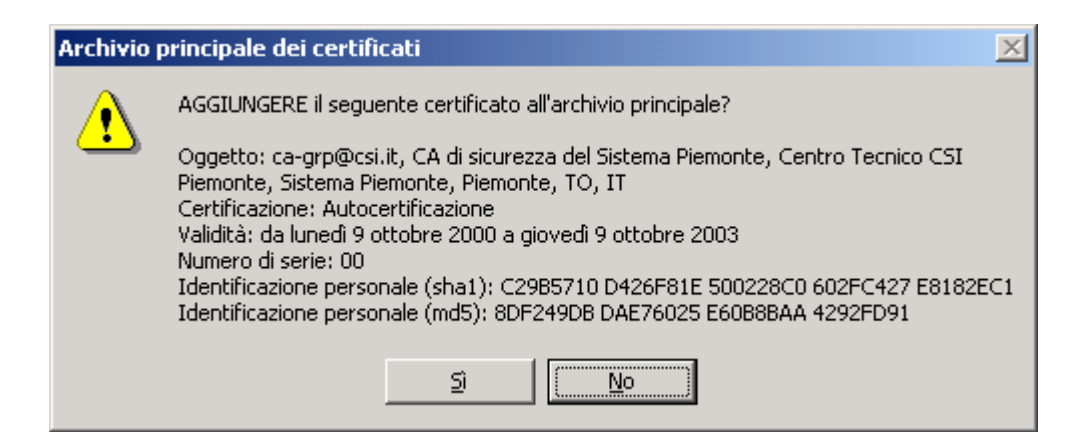

A questo punto della procedura è necessario selezionare **<SI>**, onde evitare problemi di accesso in futuro e per completare l'importazione del certificato

| Importaz | ione guidata certificati | × |
|----------|--------------------------|---|
| ٩        | Importazione completata. |   |
|          | OK                       |   |

### Selezionare <OK>

| Cert | ificato                                 |                          |                | ? ×       |
|------|-----------------------------------------|--------------------------|----------------|-----------|
| Ge   | enerale   Dettagli   Perc               | corso certificazione     |                | 1         |
|      | Informazion                             | ni sul certificato       |                |           |
|      | Scopo certificato:<br>•Garantisce l'ide | entità di un computer re | emoto          |           |
|      |                                         |                          |                |           |
|      | Rilasciato a:                           | CA di sicurezza del Si   | stema Piemonte |           |
|      | Rilasciato da:                          | CA di sicurezza del Si   | stema Piemonte |           |
|      | ¥alido dal 09/:                         | 10/2000 al 09/10/200     | 3              |           |
|      |                                         | talla certificato        | Dichiarazione  | emittente |
|      |                                         |                          |                | ок        |

Selezionare **<OK>** 

| Certificato                                                                                               | ? × |
|----------------------------------------------------------------------------------------------------|-----|
| Generale Dettagli Percorso certificazione                                                                 |     |
| Percorso certificazione<br>CA di sicurezza del Sistema Piemonte<br>CA di sicurezza del Sistemapiemonte.it | 1   |
|                                                                                                    |     |
| Visualizza certificato                                                                                    |     |
| Stato certificato:                                                                                        |     |
| Il certificato specificato è valido.                                                                      |     |
| ОК                                                                                                    |     |

### Selezionare **<OK>**

| Avviso d | i protez                         | zione                                                                                                    |  |  |
|----------|----------------------------------|----------------------------------------------------------------------------------------------------|--|--|
| ß        | Le infor<br>modifica<br>protezio | mazioni scambiate con questo sito non possono essere visualizzate o<br>ate da altri. Tuttavia si è verificato un problema con il certificato di<br>one del sito.                                                        |  |  |
|          | ⚠                                | Il certificato di protezione è stato rilasciato da una società che si è scelto<br>di considerare non attendibile. Visualizzare il certificato per stabilire se<br>considerare attendibile l'autorità di certificazione. |  |  |
|          | 0                                | La data del certificato di protezione è valida.                                                                                                    |  |  |
|          | 0                                | Il certificato di protezione corrisponde al nome della pagina che si<br>desidera visualizzare.                                                                                                    |  |  |
|          | Continu                          | iare?                                                                                                    |  |  |
|          |                                  | <u>Si</u> <u>N</u> o <u>V</u> isualizza certificato                                                                                                    |  |  |

Selezionare **<SI>** 

| 🚈 SistemaPiemonte - CittaPiuFacile - Microsoft Internet Explorer                                                                       |                |
|----------------------------------------------------------------------------------------------------|----------------|
| Eile Modifica Visualizza Preferiti Strumenti ?                                                                                         | <u>(1</u>      |
| ] ↔ Indietro → → - 🕲 😰 🖓 🔯 🕲 Cerca 💿 Preferiti 👹 Cronologia 🛛 🖏 - 🚍 💽 - 📃                                                              |                |
| 🛛 Indirizzo 🙋 https://webgate.sistemapiemonte.it/cgi-bin/auth/nccreq/controllo.cgi?cod_servizio=CONC&realm=sistemapiemonte 💌 🔗 Vai 🗍 C | Iollegamenti » |
| www.sistemapiemonte.it                                                                                                    | <u> </u>       |
| canali posta web rupar cittàpiùfacile catalogo siti della pubblica amministrazione home contatti guida                                 |                |
|                                                                                                    |                |
|                                                                                                    |                |
|                                                                                                    |                |
|                                                                                                    |                |
|                                                                                                    |                |
|                                                                                                    |                |
|                                                                                                    |                |
| Password                                                                                                    |                |
| ACCEDI                                                                                                    |                |
| ACCEDI »                                                                                                    |                |
|                                                                                                    | -              |
| 🖉 Operazione completata 🛛 🔒 💓 Internet                                                                                                 |                |

Se l'installazione del certificato è avvenuta correttamente, nei prossimi accessi non comparirà più alcun warning, ma direttamente la videata sopra.